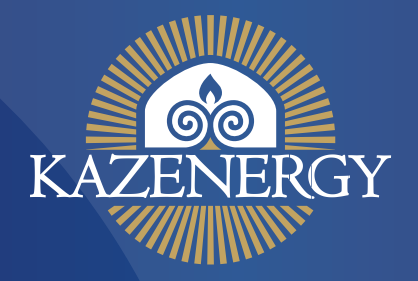

## GUIDELINE

REGISTRATIONS FOR THE WORLD ENERGY WEEK (WEW) AND THE XIV KAZENERGY EURASIAN FORUM

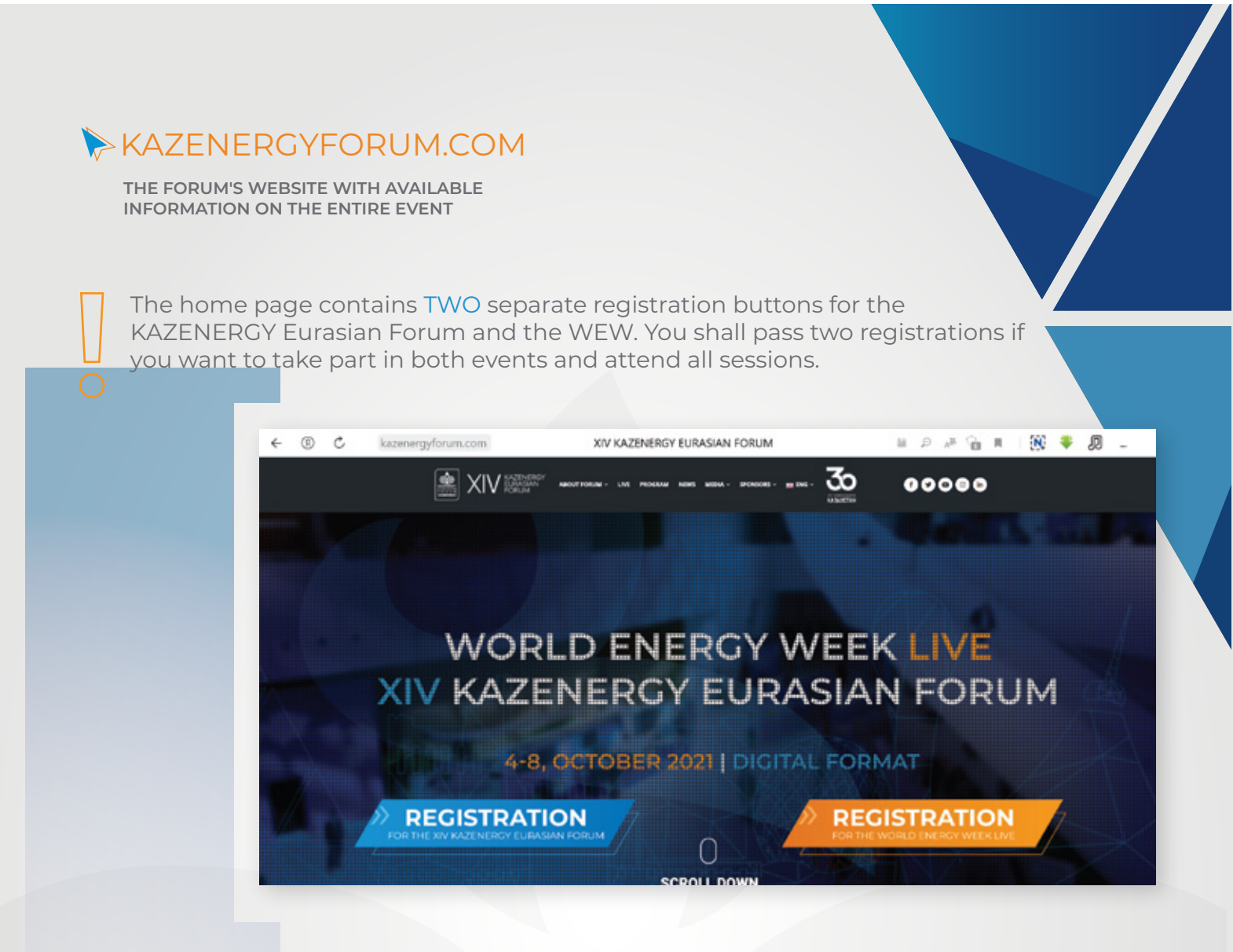

## 

Clicking on the "REGISTRATION for the XIV KAZENERGY Eurasian Forum" button will open form that must be filled out in Latin letters

Стра

You will then receive an email with a link to activate your registration for the Forum. You need to follow the link and thereby confirm the registration. After that, **you** will be officially registered for the KAZENERGY Forum.

|                          | Поля, отмеченные ", обязательны для за |  |  |
|--------------------------|----------------------------------------|--|--|
|                          | РЕГИСТРАЦИЯ                            |  |  |
| алын (на латиннар) *     |                                        |  |  |
| оснями бундании          |                                        |  |  |
| (на латиница) *          |                                        |  |  |
| ессения бухвания         |                                        |  |  |
| 48 <sup>•</sup>          |                                        |  |  |
| A*                       |                                        |  |  |
|                          |                                        |  |  |
| кность (на латинице) *   |                                        |  |  |
| юхими бухвания           |                                        |  |  |
| enserina (es vaunents) " |                                        |  |  |
|                          |                                        |  |  |
|                          |                                        |  |  |

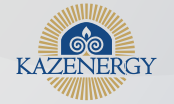

## ① Registration for the World Energy Week.

Clicking on the "REGISTRATION for the WEW" **button** will open a separate window. You will need to click on the "Register" **button** first and then click on the "Sign in to join the event" **button** 

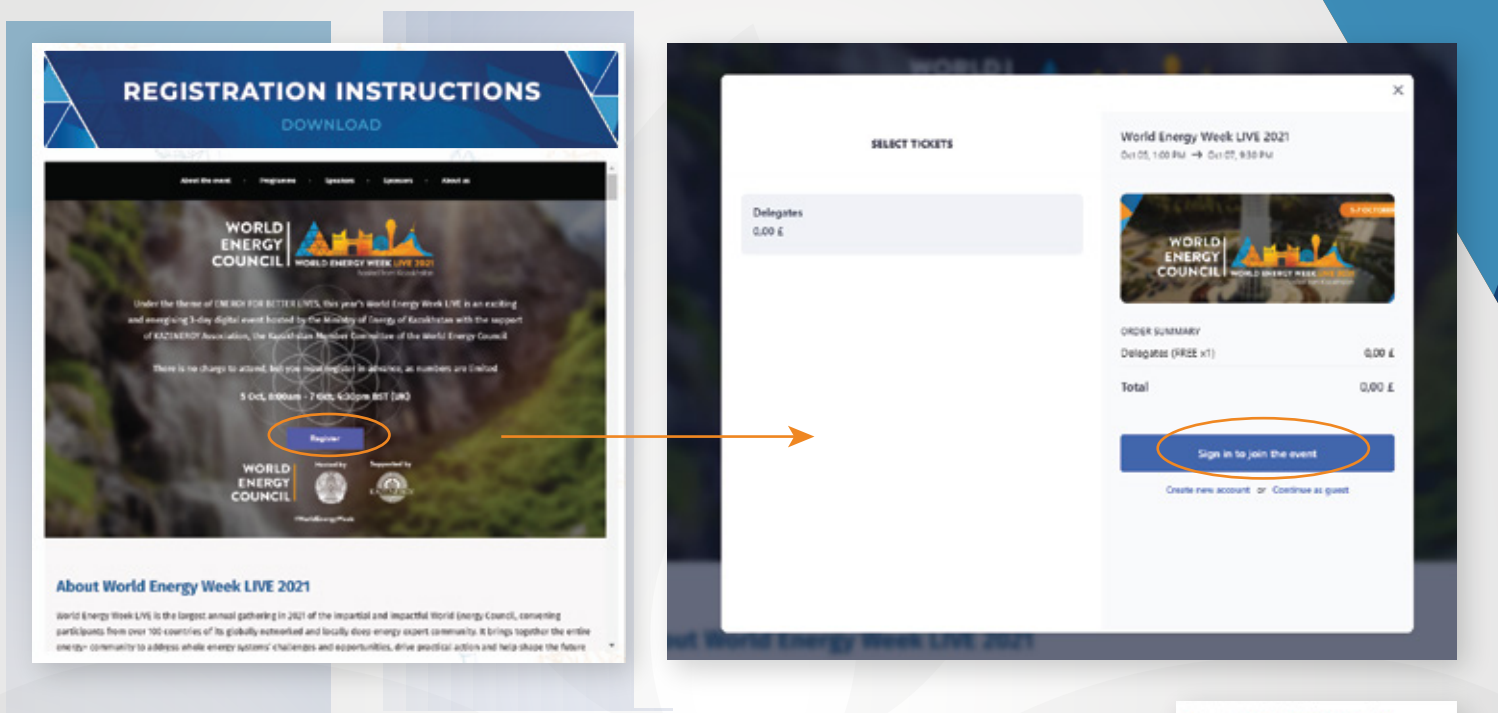

You will be prompted to log in to your account. You can close this window and continue the registration process.

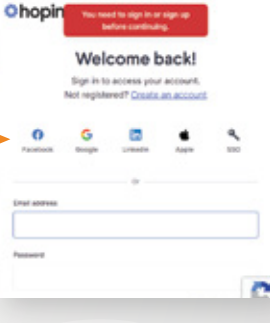

Please note that the registration form should be completed in 2 steps - the first one is short and the second one is extended, with several items.

|                                         |                        | ×                                                            |                                                                                                    |                                                                | ,      |
|-----------------------------------------|------------------------|--------------------------------------------------------------|----------------------------------------------------------------------------------------------------|----------------------------------------------------------------|--------|
| <                                       | ASSIGN TICKETS         | World Energy Week LIVE 2021<br>Ott 05.100 PM → Ott 07.930 PM | < CHECKOUT                                                                                                    | World Energy Week LIVE 2021<br>Cet 05, 100 PH → Cet 07, 930 PM |        |
| okit 1 - DELEGATES<br>irst name<br>Name | Last nome<br>Last name |                                                              | REGISTER AS GUEST<br>Wit'll create a guest account with the email address you provide<br>and send you a link to join the event. |                                                                |        |
| Email<br>e-mail@gmail.com               |                        | ORDER SUMMARY<br>Deleganes (FREE v1) 0.00 (                  | BASIC INFO<br>Email                                                                                                    | ORDER SUMMARY<br>Dereganes (FREE x1)                           | 100    |
|                                         |                        | Total 0.00 £                                                 | First name                                                                                                    | Total                                                          | 0.00 £ |
|                                         |                        | Continue                                                     | Last name                                                                                                    | Complete Order                                                 |        |
|                                         |                        |                                                              | and a second second                                                                                                    |                                                                |        |

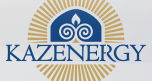

2

3 After completing the registration, you will receive an email with an activation link . After clicking on the link, you will receive an official confirmation of activation.